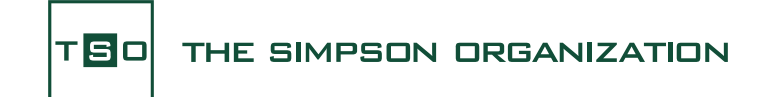

Die initiale Registrierung des Vermittlerzugangs zum TSO-Anlegerportal

# ANLEITUNG

# Sehr geehrter Vertriebspartner,

wir danken Ihnen für Ihr Interesse an unserem interaktiven TSO-Anlegerportal und freuen uns sehr über Ihre Registrierungsanfrage.

Im Folgenden stellen wir den initialen Registrierungsprozess detailliert vor und stellen Ihnen eine Schritt-für-Schritt-Anleitung zur Verfügung, mit deren Hilfe Sie die Registrierung und den erstmaligen Login problemlos meistern.

Bei Fragen stehen wir Ihnen selbstverständlich gerne zur Verfügung.

Um das Portal-Erlebnis für alle Anwender stetig zu optimieren, nehmen wir sehr gerne Ihre Anmerkungen und Verbesserungsvorschläge entgegen. Bitte nutzen Sie hierfür den Feedback-Button.

## Schritt 1: Einladung zum TSO-Anlegerportal per E-Mail

Wir haben Ihre Anfrage bezüglich der Generierung eines Portalzugangs erhalten und verarbeiten diese umgehend in unserem System.

Im ersten Schritt des Registrierungsprozesses erhalten Sie von unserem System eine Einladung per E-Mail. Bitte beachten Sie, dass es bis zu 24 Stunden dauert, bis diese E-Mail bei Ihnen ankommt.

Überprüfen Sie zur Sicherheit auch Ihren Spam-Ordner.

Die Absenderadresse dieser Einladungs-Mail lautet "NoReply@TSO-Europe.us" und der Betreff lautet "Einladung zum TSO-Anlegerportal".

Sollten Sie die besagte E-Mail nach Ablauf der 24 Stunden nicht erhalten haben, bitten wir Sie, uns dies mitzuteilen.

|                                                                                                    |                                                                                                    |                                                                                                    |                                                                                                    |                                                                                                    |                                                                                    |                          |                                                    |       | 120          |                   |
|----------------------------------------------------------------------------------------------------|----------------------------------------------------------------------------------------------------|----------------------------------------------------------------------------------------------------|----------------------------------------------------------------------------------------------------|----------------------------------------------------------------------------------------------------|------------------------------------------------------------------------------------|--------------------------|----------------------------------------------------|-------|--------------|-------------------|
| al A O II A a                                                                                                    |                                                                                                    | 6                                                                                                    | inladung zum TSO-Anley                                                                                               | perportal - Nachricht (HTN                                                                             | ц.<br>                                                                             | 1.1.1                    |                                                    |       | - m          | / <sup>0</sup> // |
| .tei <u>Nachricht</u> Hife ♀ Was möchten S                                                                                                    | ie tun?                                                                                                    |                                                                                                    |                                                                                                    |                                                                                                    |                                                                                    |                          |                                                    |       |              |                   |
| Löschen - 🖸 Archivieren 🛄 - 🗎 Antv                                                                                                    | orten 🕤 Allen antworten                                                                                                    | → Weiterleiten                                                                                                    | 📫 In Teams teilen                                                                                                    | Handelsblatt ¥                                                                                         | Als ungelesen markien                                                              | en 🐻 - 🏴                 | × <sub>IS</sub> ,O Suchen                          | 23.   | Q Zoom       |                   |
| inladung zum TSO-Anlegerportal                                                                                                    |                                                                                                    |                                                                                                    |                                                                                                    |                                                                                                    |                                                                                    |                          |                                                    |       |              |                   |
| NoReply@TSO-Europeus                                                                                                    |                                                                                                    |                                                                                                    |                                                                                                    |                                                                                                    |                                                                                    | S Antwort                | en 🛞 Allen antworf                                 | ien → | Weiterleiten | <b>\$</b>         |
| NE An                                                                                                    |                                                                                                    |                                                                                                    |                                                                                                    |                                                                                                    |                                                                                    |                          |                                                    |       | Mo 2         | 1.03.2022 14      |
| Wenn Probleme mit der Darstellungsweise dieser Nachrich                                                                                                    | I bestehen, klicken Sie hier, um si                                                                                                    | e im Webbrowser anzuz                                                                                                    | tigen.                                                                                                    |                                                                                                    |                                                                                    |                          |                                                    |       |              |                   |
|                                                                                                    |                                                                                                    |                                                                                                    | 1PSON ORGANIZA                                                                                                    | TION                                                                                                   |                                                                                    |                          |                                                    |       |              |                   |
|                                                                                                    |                                                                                                    |                                                                                                    |                                                                                                    |                                                                                                    |                                                                                    |                          | ANLEGERSUPPORT                                     |       |              |                   |
|                                                                                                    |                                                                                                    |                                                                                                    |                                                                                                    |                                                                                                    | Ro                                                                                 | dl & Partner (w          | rktags von 14-20 Uhr<br><u>T +49 911 919 330 3</u> | )     |              |                   |
|                                                                                                    |                                                                                                    |                                                                                                    |                                                                                                    |                                                                                                    |                                                                                    | anlegers                 | F +49 911 30 930 23                                | 1     |              |                   |
|                                                                                                    |                                                                                                    |                                                                                                    |                                                                                                    |                                                                                                    |                                                                                    |                          |                                                    |       |              |                   |
|                                                                                                    |                                                                                                    |                                                                                                    |                                                                                                    |                                                                                                    |                                                                                    |                          |                                                    |       |              |                   |
|                                                                                                    |                                                                                                    |                                                                                                    |                                                                                                    |                                                                                                    |                                                                                    |                          |                                                    |       |              |                   |
|                                                                                                    |                                                                                                    |                                                                                                    |                                                                                                    |                                                                                                    |                                                                                    |                          |                                                    |       |              |                   |
| ohr goohrto/r                                                                                                    |                                                                                                    |                                                                                                    |                                                                                                    |                                                                                                    |                                                                                    |                          |                                                    |       |              |                   |
| _                                                                                                    |                                                                                                    |                                                                                                    |                                                                                                    |                                                                                                    |                                                                                    |                          |                                                    |       |              |                   |
| _                                                                                                    |                                                                                                    |                                                                                                    |                                                                                                    |                                                                                                    |                                                                                    |                          |                                                    |       |              |                   |
| r danken ihnen für ihr interesse an unserem neuen o                                                                                                    | ligitalen Service – dem <b>TSO-</b> #                                                                                                    | Anlegerportal.                                                                                                    |                                                                                                    |                                                                                                    |                                                                                    |                          |                                                    |       |              |                   |
| r danken Ihnen für ihr Interesse an unserem neuen o<br>t dem unten stehenden Button "Einlackung annehmer                                                                                                    | ligitalen Service – dem TSD-F<br>r können Sie die Einladung z                                                                                                    | Anlegerportal.<br>um TSO-Anlegerpor                                                                                                    | tal annehmen. Bitte kl                                                                                               | icken Sie diesen an, um z                                                                              | um nächsten Schritt zu gelang                                                      | per.                     |                                                    |       |              |                   |
| r<br>danken ihnen für ihr interesse an unserem neuen c<br>t dem unten stehenden Button "tiriladung annehmer<br>« initiale Registrierungsprozes für das TSO-Anleg<br>(gen Sie enlicht den Prozessschritten und testens B                                                                                                    | ligitalen Service – dem TSO-4<br>" können Sie die Einladung z<br><b>srportal</b> besteht aus ein paar<br>anschließend alle Funktione                                                                                                    | Anlegerportal.<br>um <b>TSO-Anlegerpor</b><br>Schritten, die wir Ihn<br>en des TSO-Anlegerpo                                                                        | <b>tal</b> annehmen. Bitte ki<br>en <u>hier</u> in einer <u>komp</u><br>ortals.                                      | icken Sie diesen an, um z<br>akten Anleitung zusam                                                     | um nächsten Schritt zu gelang<br>nengefasst haben.                                 | pen.                     |                                                    |       |              |                   |
| r danken flinen für fir interesse an unserem neuen<br>i danken flinen für fir interesse an unserem neuen<br>it dem untern stehenden Button, Linibakung annehmer<br>w hölfale Registrierungsprosess für das 150 Anlege<br>150 Anlegerportett finden Sie oben rechts umter (El                                                                                                    | ligitalen Service – dem TSO-F<br>* können Sie die Einladung z<br>erportal besteht aus ein paar<br>anschließend alle Funktione<br>nführung & Hille" einen Link                                                                                     | <b>Anlegerportal.</b><br>um <b>TSO-Anlegerpor</b><br>Schritten, die wir ihn<br>en des TSO-Anlegerp<br>mit einer Anleitung z                                         | tal annehmen. Bitte kl<br>en <u>tver</u> in einer <u>komp</u><br>ortals.<br>ar Bedienung des <b>TSO</b>              | icken Sie diesen an, um a<br><mark>akten Anleitung</mark> zusami<br>- <b>Anlegerportals</b> . Bei Fra  | um nächsten Schrift zu gelang<br>nengefasst haben.<br>gen können Sie sich auch gen | jen.<br>1e an unseren A  | Negersupport wenden                                |       |              |                   |
| r geckmed/<br>r darken them für filt interesse an unserem neuen<br>it dem unten stehenden Button "Unidung anehmer<br>er intitike Registrikrungspresses für dir sid 530-Anlege<br>dir sie einkruf dir dem tracksschliften und tekens fils<br>150 Anlegespertal finden Sie oben rechts unter "Ei<br>mendeten ein 500 Anlegespertal unkomplicate vor<br>hehrt inbene mit eine fils, die würdigeten Schrift                                                                                                    | ligitalen Service – dem TSO-F<br>r können Sie die Einladung z<br>erportal besteht aus ein pasr<br>anschließend alle Funktione<br>nführung & Hiller einen Link i<br>m überall mit Ihrem iPad nu<br>te kurz in einer Anleitung zu                   | Anlegerportal.<br>um <b>TSO-Anlegerpor</b><br>Schritten, die wir ihn<br>en des TSO-Anlegerpo<br>mit einer Anleitung z<br>steen?<br>sammengetragen be                | tal annehmen. Bitte kl<br>en <u>bier</u> in einer <u>komp</u><br>ortals.<br>ar Bedierung des TSO<br>igefügt.         | icken Sie diesen an, um z<br>a <mark>kten Anleitung</mark> zusami<br>- <b>Anlegerportals</b> . Bei Fra | um nächsten Schritt zu gelang<br>nengefasst haben.<br>gen können Sie sich auch gen | jen.<br>1e an unseren Ar | legersupport wenden                                |       |              |                   |
| ending decimators<br>in dialem theme für für Interesse in unserem neuen o<br>di dim unter schemden Butting, Lindenberg<br>(enditable Repairtmangerssess für dis 150 Anleg<br>(enditable Repairtmangersses) für dis 150 Anleg<br>(enditable dis 150 Anlegergenzte) unserbespätiert er<br>anderben dis 150 Anlegergenzte unserbespätiert er<br>och herfür haben wir ihmen tigt die wurdigkeits fohmer<br>och herfür haben wir ihmen tigt die wurdigkeits fohmer<br>anlandenhen heren köngt allem turseren einen familierten<br>ein auflichen heren volligi allem turseren einen familierten<br>ein auflichen heren volligi allem turseren einen familierten<br>ein auflichen heren volligi allem turseren einen familierten<br>ein auflichen heren volligi allem turseren einen familierten<br>ein auflichen heren volligi allem turseren einen familierten<br>ein auflichen heren volligi allem turseren einen familierten<br>ein auflichen heren volligi allem turseren einen familierten<br>ein auflichen heren volligi allem turseren einen familierten<br>ein auflichen heren volligi allem turseren einen familierten<br>ein auflichen heren volligi allem turseren einen familierten<br>ein auflichen heren volligi allem turseren einen familierten<br>ein auflichen heren volligi allem turseren einen familierten<br>ein auflichen heren volligi allem turseren ein ein auflichen<br>ein ein auflichen ein ein auflichen ein ein auflichen ein ein auflichen ein ein auflichen heren ein ein ein ein ein ein ein ein ein e                                                                                                    | ligitalen Service – dem TSO-4<br>r können Sie die Einladung z<br>arportal besteht aus ein paar<br>anschließend alle Funktione<br>nührung ab Hille* einen Link in<br>n überati mit Ihrem iPad nu<br>te kurst in einer Anleitung zu<br>ce.          | Anlegerportal.<br>um <b>TSO-Anlegerpor</b><br>Schritten, die wir ihn<br>mit einer Anleitung z<br>steen?<br>sammengetragen be                                        | tal annehmen. Bitte kl<br>en <u>hier</u> in einer komp<br>ortals.<br>ar Bedienung des TSO<br>igefögt.                | icken Sie diesen an, um z<br>a <mark>kten Anleitung</mark> zusami<br>- <b>Anlagerportals</b> . Bei fra | um nächsten Schritt zu gelans<br>nengefasst haben.<br>gen können Sie sich auch gen | pen.<br>1e an unseren A  | legersupport wenden                                |       |              |                   |
| In generatory<br>is dealers there for the Interessa an unknown necessary<br>at dealers than the statements to that, including unrelevance<br>is that the application processor (in the TD-Abdge<br>gives its evolution does not access to<br>the TD-Abdge performance in the the statement<br>of the the statement of the the statement<br>of the the statement of the statement of the statement<br>and the statement access to the statement of the<br>relationship in the statement of the statement of the<br>relationship in the statement of the statement of the<br>relationship in the statement of the<br>relationship in the statement of the<br>relationship in the statement of the<br>relationship is the<br>relationship in the<br>relationship in the<br>relationship is the<br>relationship in the<br>relationship is the<br>relationship is the<br>relationship is the<br>relationship is the<br>relationship is the<br>relationship is the<br>relationship is the<br>relationship is the<br>relationship is the<br>relationship is the<br>relationship is the<br>relationship is the<br>relationship is the<br>relationship is the<br>relation is the<br>relation is th | ligitalen Service – dem TSO-J<br>r können Sie die Einladung a<br>arportal besteht aus ein past<br>anschließend alle Funktione<br>nührung & Hiller einen Link<br>n überall mit Ihrem iPad nu<br>te kurz in <u>einer Anleitung</u> zu<br>ce.        | Anlegerportal.<br>um <b>TSO-Anlegerpor</b><br>Schritten, die wir Ihn<br>mit einer Anleitung z<br>steen?<br>sammengetragen be                                        | tal annehmen. Bitte kl<br>en <u>fræ</u> r in einer <u>komp</u><br>ortals.<br>ur Bedierung des <b>TSO</b><br>igefügt. | icken Sie Giesen an, um z<br>a <mark>kten Anleitung</mark> zusami<br>- <b>Anlegerportels</b> . Bei Fra | um nächsten Schritt zu gelang<br>nengefasst haben.<br>gen können Sie sich auch gen | pen.<br>1e an unseren Ar | legersupport wenden                                |       |              |                   |
| de discussion de la construcción de la construcción del construcción de la construcción de la construcció                                                                                                    | ligitalen Service – dem TSO-F<br>r können Sie die Einfadung zu<br>reportal bezieht aus ein paur<br>anschließend alle Funktione<br>möhnung & Häller einen Link:<br>m öberall mit Ihrem iPad nu<br>tie kurz in <u>einer Anleitung</u> zu<br>ze.     | uniegerportal.<br>um TSO-Anlegerpor<br>Scheitten, die wir Ihn<br>en des TSO-Anlegerp<br>mit einer Anleitung z<br>steen?<br>sammengetragen be                        | tal annehmen. Bitte ki<br>en <u>tive</u> in einer <u>komp</u><br>ortals.<br>ar Bedienung des <b>TSO</b><br>igefügt.  | icken Sie diesen an, um z<br><mark>akten Anleitung</mark> zusami<br>- <b>Anlegerportals</b> . Bei Fra  | um nächsten Schritt zu gelang<br>nengefasst haben.<br>gen können Sie sich auch gen | jen.<br>1e an unseren Ar | legersupport wenden                                |       |              |                   |
| ch ground of the framework and uncertain measure<br>dividuals from the framework and uncertain measure<br>is the standard in factors. (Frankadarg membrane<br>is the least of the framework and the framework and<br>1930 Autogrammer and the standard and the standard<br>1930 Autogrammer and the standard and the standard<br>1930 Autogrammer and the standard and the standard<br>1930 Autogrammer and the standard and the standard<br>1930 Autogrammer and the standard and the standard<br>1930 Autogrammer and the standard and the standard<br>1930 Autogrammer and the standard and the standard<br>1930 Autogrammer and the standard and the standard<br>1930 Autogrammer and the standard and the standard and<br>the standard and the standard and the standard and the<br>Team room Too                                                                                                    | ligitalen Service – dem TSO-J<br>r können Sie die Einladung zu<br>enschließen date Funktione<br>nöhrung & Hilfer einen Link<br>no liberati mit therem iPad nv<br>no liberati mit therem iPad nv<br>se kurzt meiner Antektung zu<br>se.            | uniegerportal.<br>um TSO-Anlegerpor<br>Scheitten, die wir Ihn<br>en des TSO-Anlegerp<br>mit einer Anleitung z<br>steen?<br>sammengetragen be                        | tal annehmen. Bitte ki<br>en <u>tver</u> in einer <u>komp</u><br>ortals.<br>ar Bedienung des <b>TSO</b><br>igefügt.  | icken Sie diesen an, um z<br><mark>akten Anleitung</mark> zusam<br>- <b>Anlegerportals</b> . Bei Fra   | um nächsten Schritt zu gelang<br>nengefasst haben.<br>gen können Sie sich auch gen | jen.<br>1e an unseren A  | legersupport wenden                                |       |              |                   |
| c datase from generative and a second second sec                                                                                                    | ligitalen Service – dem TSO-4<br>r können Sie der Lintledung zu<br>preperta besteht aus ein para<br>auschleffend alle frauen Link:<br>dichtrung & Höller einen Link:<br>dichtrung & Höller einen Link:<br>die kurz in einer Anleichung zu<br>ein. | Inlegerportal.<br>um TSO-Anlegerpor<br>Scheiten, die wir Ihn<br>in des TSO-Anlegerp<br>in des TSO-Anleger<br>in die Far Arleitung 2<br>isteri?<br>sammengetragen be | tal annehmen. Bitte ki<br>en <u>bite</u> in einer <u>komp</u><br>ortals.<br>Ir Bedienung des <b>TSQ</b><br>igefügt.  | icken Sie diesen an, um z<br><mark>akten Anleitung</mark> zusami                                       | um nächten Schritt zu gelang<br>nengefasst haben.<br>Jern können Sie sich auch gen | yen.<br>1e an unseren A  | Negersupport wenden                                |       |              |                   |

## Schritt 2: Einladung zum TSO-Anlegerportal annehmen

Sofern Schritt 1 erfolgreich war und Sie die Einladung per E-Mail erhalten haben, besteht der nächste Schritt darin, diese Einladung anzunehmen.

Die E-Mail beinhaltet einen Button namens "Accept invitation" (Einladung akzeptieren). Bitte klicken Sie diesen nun an, um zum nächsten Schritt zu gelangen.

|                                                                | Viewenth Kente vinrichten                                                                                                    |
|----------------------------------------------------------------|----------------------------------------------------------------------------------------------------|
|                                                                | MICrosole-Konico eminchien                                                                                                    |
|                                                                | Sie werwenden dieses, um auf Bessourcen in der<br>Organisation von 150 Europe und auf Arwendungen vo<br>Microsoft zuzugreihen. |
| Microsoft-Konto einrichten                                     | Konnwort estellen                                                                                                    |
|                                                                | Mindesters & Zeichen, Beachtung von Groß- und Kleinschreibung.                                                                 |
| Sie verwenden dieses, um auf Ressourcen in der                 | Anti-inclusion                                                                                                    |
| Organisation von TSO Europe und auf Anwendungen von            | und 👻                                                                                                    |
| Microsoft zuzugreifen.                                         | 10.50                                                                                                    |
|                                                                | Wester                                                                                                    |
| Kennwort erstellen                                             |                                                                                                    |
| Mindestens 8 Zeichen, Beachtung von Groß- und Kleinschreibung. |                                                                                                    |
|                                                                |                                                                                                    |
| Antoeigename:                                                  |                                                                                                    |
| Land                                                           |                                                                                                    |
|                                                                | Haftungsausschluss: Die Website, auf die Sie zugreifen möchten,<br>weberlied nicht die Kontrolle Arch Microsoft Websen         |

| TE |  |
|----|--|
|----|--|

# THE SIMPSON ORGANIZATION

# Schritt 3: Einrichtung Ihres Microsoft-Kontos und Vergabe eines Kennworts

Nachdem Sie die Einladung mit Hilfe eines Klicks auf den entsprechenden Button angenommen haben, öffnet sich nun ein Browserfenster.

Auf der rechten Seite dieses Fensters sehen Sie die Überschrift "Microsoft-Konto einrichten". Das entsprechende Feld für die E-Mail-Adresse ist bereits für Sie vorausgefüllt. Bitte legen Sie in dem Feld "Kennwort erstellen" Ihr persönliches Kennwort fest.

Des Weiteren können Sie hier den Anzeigenamen ändern und das Land in dem Sie leben auswählen.

Klicken Sie anschließend bitte auf den blauen Button "Weiter", um zum nächsten Schritt zu gelangen.

| -                                                                             | Microsoft-Konto einrichten                                                                                                    |
|-------------------------------------------------------------------------------|----------------------------------------------------------------------------------------------------|
|                                                                               | Sie verwenden dieses, um auf Ressourcen in der<br>Organisation von 150 Europe und auf Anwendunge<br>Microsoft zwagneten.         |
| Microsoft-Konto einrichten                                                    |                                                                                                    |
| Sie verwenden dieses um auf Ressuurzen in der                                 | Analgename                                                                                                    |
| Organisation von TSO Europe und auf Anwendungen von<br>Microsoft zuzugreifen. | Deutschland                                                                                                    |
|                                                                               | _                                                                                                    |
|                                                                               |                                                                                                    |
| Mindestens 8 Zeichen, Beachtung von Groß- und Kleinschreibung.                |                                                                                                    |
| Anzeigename                                                                   |                                                                                                    |
| Land                                                                          | Haftungsausschluss: Die Website, auf die Sie zugreifen möchte<br>anbefanst nicht der Kentrolle durch Massen im Massen im Meinen. |

#### Schritt 4: Microsoft-Prüfcode per E-Mail

Durch Anklicken des Buttons "Weiter" gelangen Sie zum nächsten Schritt des Registrierungsprozesses – der Eingabe eines Prüfcodes.

Wechseln Sie bitte erneut zu Ihrem Posteingang, der Prüfcode wird Ihnen per E-Mail übermittelt.

|                                                                                                    | Microsoft-Konto einrichten                                                                                                    |
|----------------------------------------------------------------------------------------------------|----------------------------------------------------------------------------------------------------|
|                                                                                                    | Oberprüfen Sie, ob Sie eine E-Mail mit dem Prüfcod<br>enhatten haben. Sie haben keine E-Mail erhalten?<br>Überprüfen Sie krien Junie-E-Mail Onther, oder<br>werschnes Sie ei noch mail.                                                                                                    |
| Microsoft-Konto einrichten                                                                                                    | Profeede                                                                                                    |
| Überprüfen Sie, ob Sie eine E-Mail mit dem Prüfcode<br>erhalten haben. Sie haben keine E-Mail erhalten?<br>Überprüfen Sie Ihren Junk-E-Mail-Ordner, oder<br>versucher sin och mal.<br>Prüfcode                                                                                                    | Statistical Statistics of the Statistics of Statistics of Statistics |
| Durch Klicken auf Fertig stellen akzeptieren Sie die<br>Datenschutzerklärung und die Bestimmungen. Sie<br>erklären sich damit einverstanden, dass ein Konto bei<br>Microsoft eingerichtet wird. Ein Administrator Ihrer<br>Organisation kann später die Kontrolle über Ihr Konto<br>und Ihre Daten übernehmen und die mit Ihrem Konto<br>durchführbaren Aktionen einschranken. Ihr Name, Ihre<br>E-Mail-Adresse und Ihr Organisationname sind für | independential to tables, and the application and<br>weating strate and an unitial and thorsand, there                                                                                                    |
| andere Personen in Ihrer Organisation sichtbar.                                                                                                    |                                                                                                    |

#### Schritt 4a: Microsoft-Prüfcode per E-Mail

Um den Registrierungsvorgang abzuschließen und Ihr Microsoft-Konto einzurichten, ist es notwendig, vorab Ihre E-Mailadresse zu verifizieren. Hierzu erhalten Sie den besagten Prüfcode per E-Mail.

Absender der E-Mail ist erneut invites@microsoft.com und der Betreff lautet "Bestätigen Sie Ihre E-Mail-Adresse, um den Registrierungsvorgang abzuschließen".

Notieren oder kopieren Sie sich diesen Code und wechseln Sie bitte zurück zu Ihrem Browser.

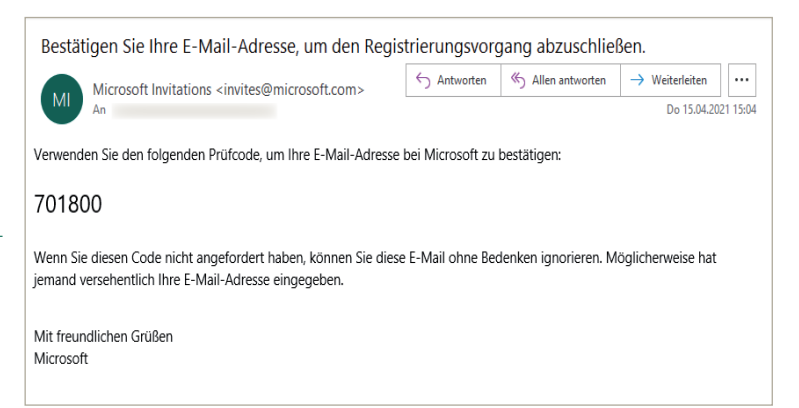

| тво | т |
|-----|---|
|-----|---|

# HE SIMPSON ORGANIZATION

## Schritt 4b: Eingabe des Verifizierungscodes

Bitte tragen Sie Ihren Prüfcode in das dafür vorgesehene Eingabefeld ein.

Klicken Sie bitte auf den blauen Button "Fertig stellen".

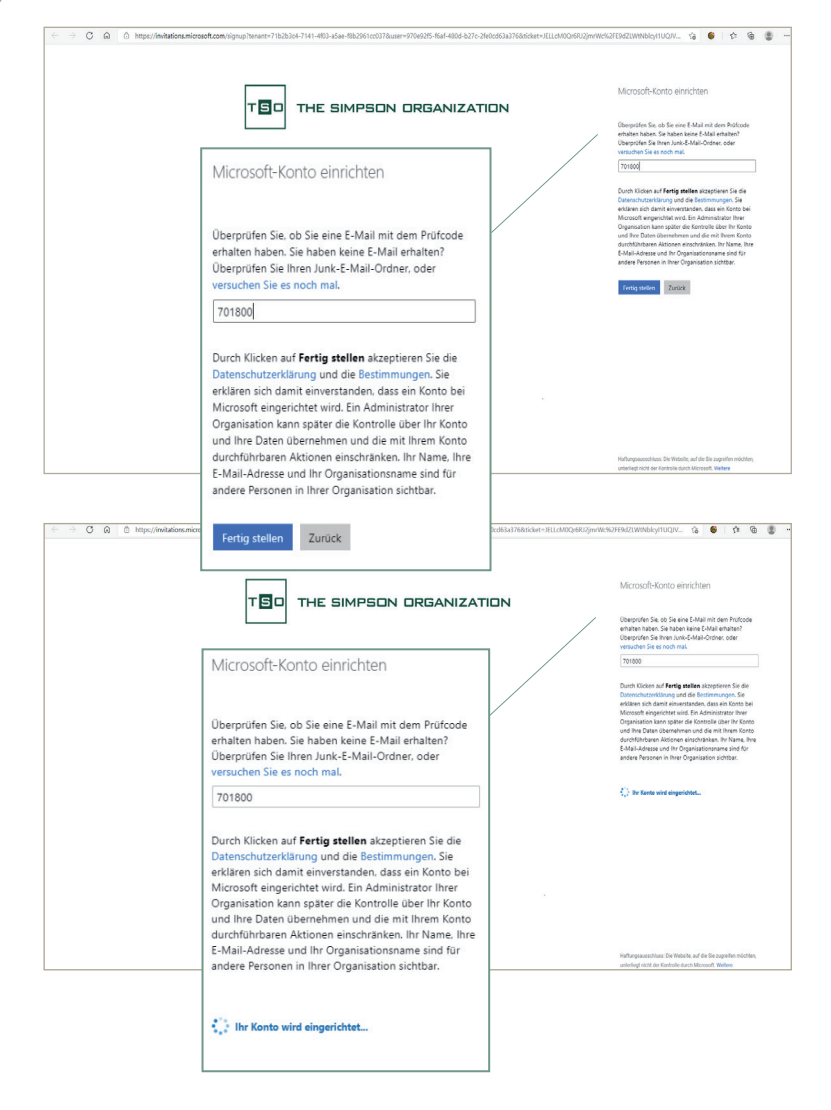

# Es öffnet sich eine neue Seite.

# Schritt 5: Überprüfen der Berechtigung

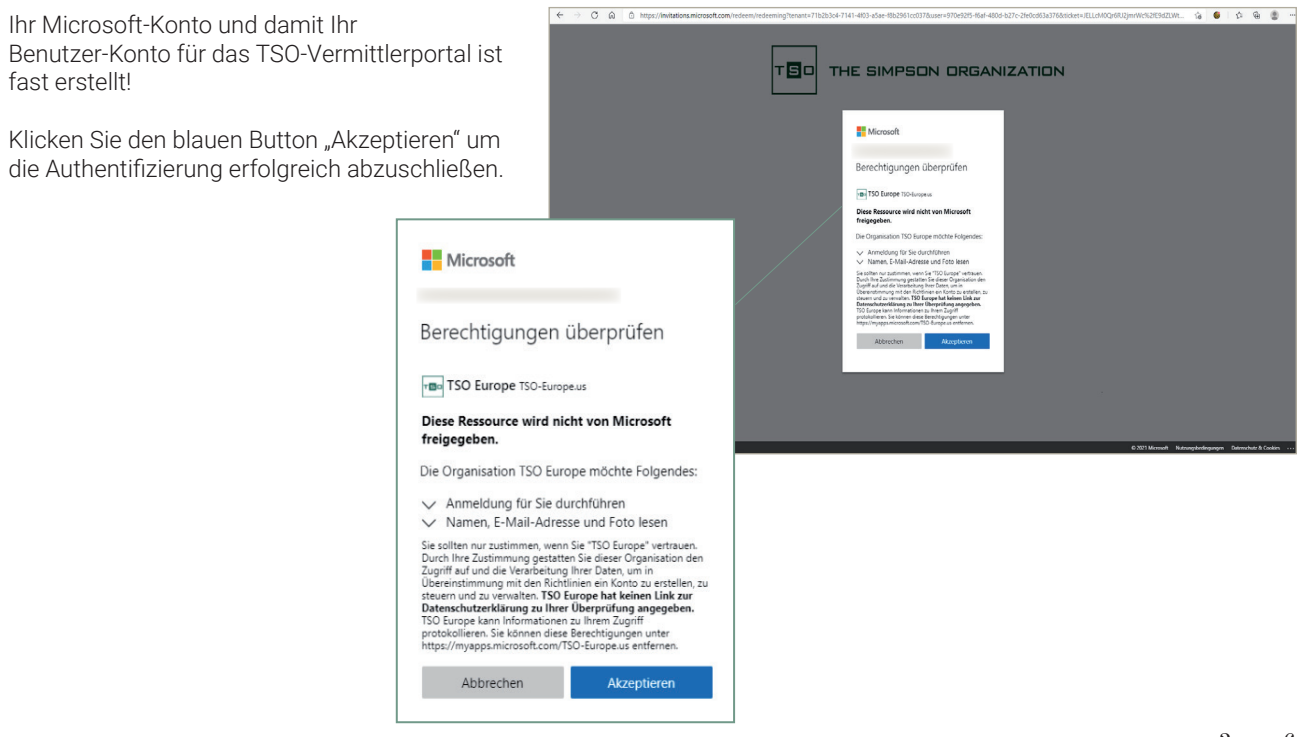

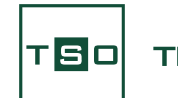

# THE SIMPSON ORGANIZATION

Schritt 6: Erfolgreiche Authentifizierung

Herzlichen Glückwunsch – Ihre Registrierung sowie Authentifizierung konnte erfolgreich abgeschlossen werden!

#### Schritt 7: Öffnen Sie die Portal-Loginseite in Ihrem Browser

Nachden Sie nun erfolgreich Ihr Benutzerkonto für das TSO-Anlegerportal erstellt haben, können Sie das Portal in Ihrem Browser aufrufen.

Bitte öffnen Sie ein neues Fenster in Ihrem Browser und geben Sie folgende URL ein: https://agent.tso-europe.us

Es öffnet sich die Login-Startseite des TSO-Anlegerportals.

#### Schritt 8: Portal-Login mit Ihren neuen Benutzerdaten

Auf dieser Startseite können Sie sich nun mit Ihren soeben generierten Benutzerdaten einloggen.

| Schritt 8a: Eingabe der E-Mail-A                                                                 | dresse                                                                                                    |                                                                                                    |
|--------------------------------------------------------------------------------------------------|----------------------------------------------------------------------------------------------------|----------------------------------------------------------------------------------------------------|
| Geben Sie zum Login im ersten Schri<br>bitte Ihre E-Mail-Adresse ein.                            | € → ♂ € legionessehwine.em/toolud.tist.att.due more/instructure<br>T                                                     |                                                                                                    |
| Klicken Sie anschließend auf den bla<br>Button "Weiter", um zum nächsten<br>Schritt zu gelangen. | UEN THE SIMPSON ORGANIZATION Anmelden E-Mail, Telefon oder Skype Sie können nicht auf ihr Konto zugreifen? Zurück Weiter | mereina manacatapy     marana manacatapy     marana     marana manacatapy     marana     marana manacatapy     marana     marana marana mar |
|                                                                                                  | Select the credentials that you want to use to login<br>to the TSO-Europe.US Portal                                      | Nondetaure Annah Tale Monache                                                                                                    |

## Schritt 8b: Eingabe des Kennworts

| Im nächsten Schritt geben Sie bitte da<br>gewählte Passwort ein.             | as von Ihnen                                  | € ⇒ Õ i logia minosekonias.com/71020204.7441-4438-4548-46240100037/min | ied in a manipulation of the later |                                                    | Signand III Sidemenia and Scaret School Streep any at 🤹 🕯 🖨 🗄 |
|------------------------------------------------------------------------------|-----------------------------------------------|------------------------------------------------------------------------|------------------------------------|----------------------------------------------------|---------------------------------------------------------------|
| Klicken Sie anschließend auf den blau<br>"Anmelden", um zum nächsten Schritt | ien Button<br>: zu gelangen.                  | Ľ                                                                      |                                    | Morseft                                            |                                                               |
|                                                                              | ← Microsoft<br>←<br>Kennwort eing<br>kennwort | geben                                                                  |                                    | ←<br>Kennort eingeben<br>Jernort<br>Kennor region: | Nargeleingege Sandas Lister inkupsondus -                     |

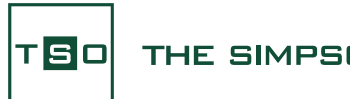

# THE SIMPSON ORGANIZATION

## Schritt 8c: Abfrage "Angemeldet bleiben"

| An dieser Stelle haben Sie die Möglic<br>auszuwählen, ob Sie mit Ihren Benut:<br>angemeldet bleiben möchten. | hkeit<br>zerdaten                                                                                 | $\Theta \to \mathbb{C}$ . In hypersecond brien and Thilds 6710-603 days 0.3301 all The gradient $0.301$ and $0.301$ all The gradient $0.301$ and $0.301$ and $0.30$ | »<br>Т <b>Б</b> о ТН | HE SIMPSON ORGANIZ                                                                                                    | ► :: <b>* θ</b> : ]             |
|----------------------------------------------------------------------------------------------------|---------------------------------------------------------------------------------------------------|----------------------------------------------------------------------------------------------------|----------------------|----------------------------------------------------------------------------------------------------|---------------------------------|
| Wählen Sie "Ja" oder "Nein" und klick<br>bitte auf den entsprechenden Button<br>weiter zu gelangen.          | en Sie<br>, um<br>Microsoft<br>Angemeldet bl<br>Hiermit veringern Sie di<br>Anmeldeaufforderungen | eiben?<br>e Anzahl von<br>t mehr anzeigen<br>Nein <u>Ja</u>                                                                                                    |                      | Microsoft      Angemeldet bleiben?      Arent wingen Sie de Arabit van      Amerikaningen Sie de Arabit van      Amerikaningen Sie de Arabit van      Amerikaningen Sie de Arabit van      Micro      Brit      B | Kongolagon (kana) (kan Adepanda |

# Schritt 9: Erfolgreicher Login - Startseite des TSO-Anlegerportals in der Vermittleransicht

Sie haben es geschafft und sind erfolgreich im TSO-Anlegerportal eingeloggt.

Sie sehen die Startseite Ihres persönlichen Vermittlerzugangs.

Neben interessanten News aus dem Hause TSO haben Sie über diese Startseite auch direkten Zugriff auf die Dokumente, die wir Ihnen im "Vermittlerbereich" zur Verfügung stellen.

Als Vermittler haben Sie sowohl Zugang zur Portalansicht Ihrer Kunden und damit verbunden zu deren Investitionsaktivitäten, als auch auf Ihre persönlichen Vermittlungsleistungen.

| TSO - Investor Relations - Home 🗴 🕂                                                                                                    |                                                                                                    | <b>o</b> - ø ×                                                                                                    |
|----------------------------------------------------------------------------------------------------|----------------------------------------------------------------------------------------------------|----------------------------------------------------------------------------------------------------|
| <ul> <li>         → C</li></ul>                                                                                                    |                                                                                                    | B 🖈 🏝 E                                                                                                    |
|                                                                                                    |                                                                                                    |                                                                                                    |
|                                                                                                    |                                                                                                    | Q swa (2                                                                                                    |
|                                                                                                    | SON ORGANIZATION                                                                                             | Feedback      Howen Des Petal befood sich in der Beta-Phase. Bitte helten Sie van mit Neven Feedback, es zu verbessen. |
| TSO - Updates                                                                                                    |                                                                                                    |                                                                                                    |
| Neuigkeiten aus Apharetta – Re<br>TSO fasst für die Vermarktung häufig mehrere Objekte zusammen, um Portfolioankäufe möglich zu ma<br>gel | novierungsarbeiten abgeschlossen<br>Chen. Hierzu gehören die Alpharetta Collection und die Johns C<br>eegen. | Creek Collection, beide nördlich von Atlanta                                                                           |
| VERMITTLERBEREICH                                                                                                    | Anlegerportal Das Portal, wie ihre Kunden es sehen                                                           | Utermittlerportal<br>Obersicht über Hive Vermittlungen                                                                 |

Wählen Sie einfach zwischen "Anlegerportal" (Kundenansicht) und "Vermittlerportal" aus und klicken Sie auf eine der beiden dunkelgrünen Schaltflächen im linken unteren Bereich des Browserfensters.

#### Schritt 10: Power BI einloggen

Nachdem Sie auf eine der beiden grünen Schaltflächen geklickt haben, werden Sie weitergeleitet.

Bevor Ihnen jedoch das Portal-Dashborad mit den Investitionsaktivitäten angezeigt werden kann, müssen Sie sich bei "Power Bl" anmelden.

Power BI ist ein Microsoft-Programm, welches die im Portal bereitgestellten Investitions- und Vermittlungsdaten anschaulich aufbereitet.

Klicken Sie auf den gelben Button "Sign In".

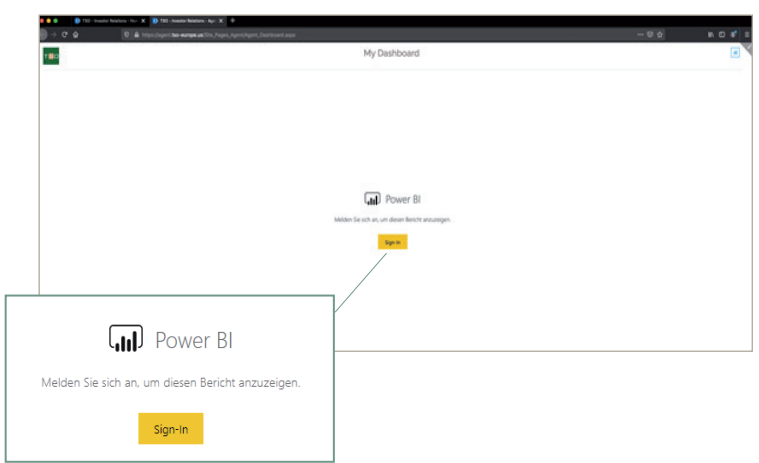

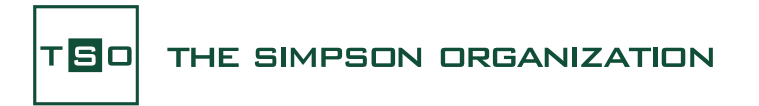

# Schritt 11: Power BI einloggen (2)

Bei Ihrem erstmaligen Login besteht die Möglichkeit, dass Sie aufgefordert werden, sich mit Ihren zuvor erstellen Benutzerdaten bei "Power BI" anzumelden.

Klicken Sie hierfür auf den grauen Button "Anmelden" und geben Sie Ihre vergebenen Benutzerdaten ein.

Anschließend gelangen Sie zur Ansicht des TSO-Anlegerportals.

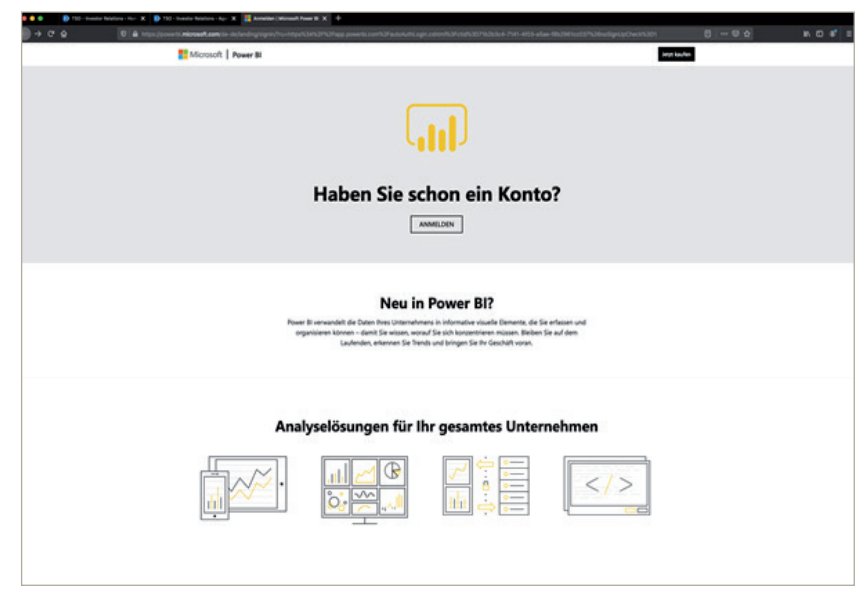

## Schritt 12: Ansicht des Portal-Dashboards

Nachstehend sehen Sie die beispielhafte Darstellung der Beteiligungsübersicht, wie Sie auch Ihren Anlegern präsentiert wird:

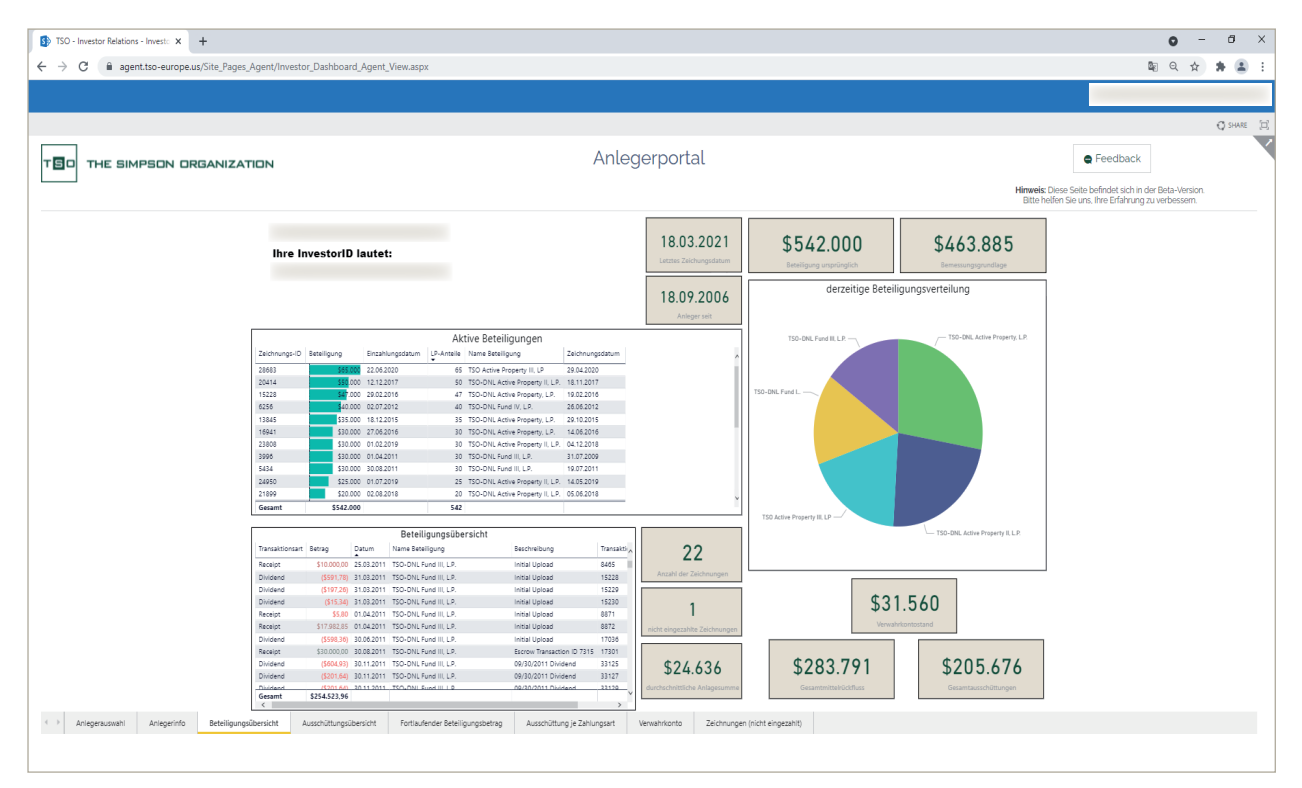

Das Portal ist interaktiv. Das bedeutet, Sie können sich beispielsweise die Investitionsaktivitäten je nach Beteiligung filtern lassen oder alle Ausschüttungen eines Jahres anzeigen lassen.

Entdecken Sie das Portal mit all seinen Funktionen – wir unterstützen Sie gerne dabei.

Wir wünschen Ihnen viel Spaß!

Ihr Team von TSO